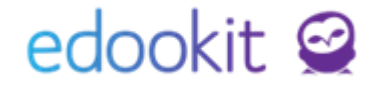

# Přihlašování na zkoušky

v 1.2

Obsah:

| Nastavení typu zkušebních termínů (pro roli administrátor)                      | 2 |
|---------------------------------------------------------------------------------|---|
| Zadání termínů zkoušek pro zápis žáků/studentů (pro roli administrátor, učitel) | 2 |
| Hodnocení žáků/studentů s vazbou na termín                                      | 4 |

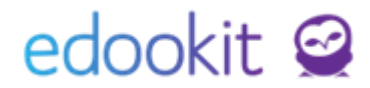

Tento návod Vás provede nastavením termínu přihlašování žáků ke zkouškám. Běžný učitel může zakládat termíny zkoušek v menu *Zkoušky > Přihlašování na zkoušky > Přihlašování na zkoušky > Přihlašování na zkoušky*, administrátor i v detailu kurzu (*Rozvrh > Kurzy*), záložka Zkušební termín.

## Nastavení typu zkušebních termínů (pro roli administrátor)

Menu: Nastavení > Číselníky > Typy zkušebních termínů

Zadané termíny se budou nabízet při založení nového termínu zkoušky. Nový typ zkušebního

termínu založíte přes modré <sup>t</sup>. Parametry termínu:

- Název např. řádný, opravný..
- Lze se zapisovat z portálu pro rodiče a žáky pokud je tento parametr aktivní, mohou se žáci do daného termínů tohoto typu zapisovat
- Žák může být zapsán do více termínů daného typu pro jeden kurz v rámci jednoho hodnoticího období - pokud je tento parametr aktivní, může se žák zapsat do více termínů tohoto typu v rámci jednoho kurzu, tedy např. pro kurz AJ jsou vytvořené 2 řádné termíny pro 1. pololetí / semestr a žák se může zapsat do obou těchto termínů

## Zadání termínů zkoušek pro zápis žáků/studentů (pro roli

#### administrátor, učitel)

*Menu: Zkoušky > Přihlašování na zkoušky > Přihlašování na zkoušky (*administrátor může zadávat termíny zkoušek také v menu *Rozvrh > Kurzy*, v detailu kurzu, záložka Zkušební termín).

V tomto menu si můžete zadávat termíny zkoušek, na které se budou žáci hlásit. Můžete si zde také zobrazit již zadané termíny na pomocí dostupných filtrů a spravovat přihlášení žáků na jednotlivá konání zkoušky.

| kušební termín             |       |               |        |           |        | Ti  | si |
|----------------------------|-------|---------------|--------|-----------|--------|-----|----|
| Zaci                       |       |               |        |           |        | VUI | 0  |
| Základní parametry         |       |               |        |           |        |     | ,  |
| Hodnoticí období:          | 2. pi | ololetí 21/22 |        |           |        |     |    |
| Kurz:                      | Čj -  | r.A           |        |           |        |     |    |
| Typ zkušebního<br>termínu: | Řád   | ný            |        |           |        |     |    |
| Datum a čas konání:        | Od:   | 01.06.2022    |        | 09:00     |        |     |    |
| 1                          | Do:   | 07.06.2022    |        | 09:00     | G      |     |    |
| Časový rozsah              | Od:   | 12.06.2022    |        | 14:00     |        |     |    |
| zapisu: /                  | Do:   | 12.06.2022    |        | 15:00     |        |     |    |
| Maximální počet<br>žáků:   | 2     |               |        |           |        |     |    |
| Další parametry            |       |               |        |           |        |     | ,  |
| Výběr zkoušejících:        | Čec   | h Filip ×     |        |           |        |     |    |
| Místnost:                  | M 1   | ×             |        |           |        |     |    |
|                            |       |               |        |           |        |     |    |
| Místnost:                  | M 1   | 8             | 🗸 Ulož | it < Zpět | Smazat |     |    |

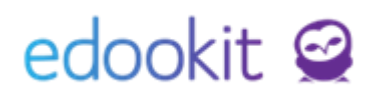

Nový termín založíte kliknutím na modré 🛄. Ve zobrazené tabulce vyplníte údaje:

- hodnoticí období zvolíte hodnoticí období, kterého se zkoušky týkají
- kurz zvolíte kurz/kurzy (předmět), pro který termín zadáváte. Členového toho kurzu budou mít možnost se k termínu přihlásit.
- Typ zkušebního termínu zvolíte typ termínu
- Datum a čas konání nastavíte datum a čas konání zkoušky
- Časový rozsah zápisu datum a čas, od-do kdy se mohou žáci k termínu zapisovat
- Maximální počet přihlášených studentů pro všechny kurzy maximální kapacita přihlášených studentů - pokud je zvoleno více kurzů, týká se kapacita všech vybraných kurzů dohromady
- Nastavit maximální počet přihlášených studentů pro každý kurz zvlášť při této volbě můžete nastavit max. počet studentů pro vybrané kurzy samostatně

| Maximální počet 5<br>přihlášených<br>studentů pro | Nastavit ma<br>počet přihlá<br>studentů pr<br>kurz zvlášť:<br>Maximální p | ximální 💽<br>išených<br>o každý<br>vočet přihlášených studentů pro každý z kurzů |
|---------------------------------------------------|---------------------------------------------------------------------------|----------------------------------------------------------------------------------|
| všechny kurzy:                                    | Kurz 1                                                                    | 3                                                                                |
| Nastavit maximální                                | Kurz 2                                                                    | 2                                                                                |
| studentů pro každý                                | Kurz 3                                                                    | 8                                                                                |
| kurz zvlášť:                                      | Kurz 4                                                                    | 9                                                                                |

- Výběr zkoušejících zvolíte učitelé, kteří budou u zkoušky. Obsazení učitelé jsou zobrazení červeně
- Seznam místností: zvolíte místnosti, kde se budou zkoušky konat obsazené místnosti jsou zobrazené červeně

Do termínu lze zapisovat žáky nebo zápisy žáků smazat a přepsat je do jiného termínu. Smazat zápis můžete zakliknutím okénka před jménem žáka - smazat.

| €A<br>contro | Zkušební termín                                                                                    | Tisk | × |  |
|--------------|----------------------------------------------------------------------------------------------------|------|---|--|
| ivěrečr      | Demo provoz                                                                                        |      | × |  |
|              | Zkušební termín Žáci (2)                                                                           |      |   |  |
| 1            | Vyhledání 1-2/2 : +                                                                                |      |   |  |
|              | Žák Zapsáno                                                                                        |      |   |  |
|              | Duhový Karel         06.06.2022 9:34           2&k/student (0d 01.09.3021)         06.06.2022 9:34 |      |   |  |
|              | > x 06.06.2022 9:37                                                                                |      |   |  |
|              | Smazat                                                                                             |      |   |  |

Studenti mají možnost přihlásit se v menu Předměty - přihlašování na zkoušky.

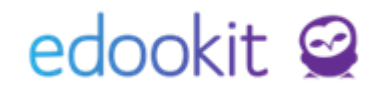

| DEMO VERZE Edookit ZŠ                                                         | Zkušební termíny<br>Zápisy ke zkušebním terminům z kurzů.      |                                           |                              |
|-------------------------------------------------------------------------------|----------------------------------------------------------------|-------------------------------------------|------------------------------|
| Hlavní panel                                                                  | Aj 1 - 6.A, 6.B<br>Zkušební termín                             | Zkoušejíci, Mistnost                      | Zapisovatelné od do          |
| <ul> <li>Hodnocení</li> </ul>                                                 | Opravný<br>10.6.2022 9:33 – 10:33<br>Nezapsáno                 | Múdrý Petr<br>M 2<br>Zapsána 1 osoba z 2. | 6.6.2022 9:33-8.6.2022 10:33 |
| 🖆 Domácí úkoly                                                                |                                                                |                                           |                              |
| 🔀 Písemky, zkoušení                                                           |                                                                |                                           |                              |
| Výukové materiály                                                             |                                                                |                                           |                              |
| Učivo, program                                                                |                                                                |                                           |                              |
| 🛆 Aktivita v hodině                                                           |                                                                |                                           |                              |
| 🛒 Souhlasy                                                                    |                                                                |                                           |                              |
| Předměty<br>Předměty<br>Třídy (skupiny)<br>Zánis něrdmětů<br>Zhušehní termíny | Q Made with ♥ by Edockit © 2022 Privodce rodičovským portálem. | Naosat týmu. Edoskit                      |                              |

## Hodnocení žáků/studentů s vazbou na termín

Menu: Hodnocení > Známkování v tabulce

Ve sloupci Souhrnného hodnocení kliknete pro zadání hodnocení žáka nebo na Vložit hromadně.

| 2. pololetí 21/22 Moje k | urzy 6.A 1.A V Ek-1.A V ···· Vyhledání 1-3/3 : + Přídat sloupec |                                                             |
|--------------------------|-----------------------------------------------------------------|-------------------------------------------------------------|
|                          | Žák                                                             | Souturnal Induced<br>30.6. Čt<br>2. položietí 21/22<br>1336 |
|                          |                                                                 | Vložit<br>hromadně                                          |
|                          | Kočák Petr (1.A)                                                | >                                                           |
|                          | Mourková Jana (LA)                                              |                                                             |
|                          | Veselá Lenka (1.A)                                              |                                                             |
|                          | Průměr                                                          |                                                             |
|                          |                                                                 |                                                             |

Aby bylo hodnocení možné navázat na termín, je potřeba mít vytvořený termín zkoušky. Pokud jste si jej vytvořili již dříve v modulu Zkoušky - Přihlašování na zkoušky - Přihlašování na zkoušky, bude se Vám termín nabízet. Pokud termín pro daný předmět vytvořený nemáte, vytvoříte ho kliknutím na Vytvořit nový termín. Ve zobrazené tabulce si nastavíte Typ zkušebního termínu (ostatní data není třeba pro hodnocení vyplňovat) a tabulku uložíte.

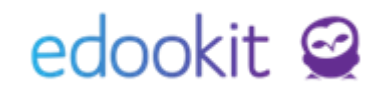

|                                                                                           |                                       |                                          | norman - nyunomenyeense spectra -                                                                           |  |
|-------------------------------------------------------------------------------------------|---------------------------------------|------------------------------------------|----------------------------------------------------------------------------------------------------|--|
| Zwiedzwiał w takałka 🔍 Zawelkawost opłedwistech – Pfełdeł kodwaczeń 🗸 Výchowa apathon – V | Demo prevoz                           | ×                                        | Detail hodnocení Tisk ×                                                                                     |  |
| Známkování v tabulce                                                                      | Zkušební termín žáci                  |                                          | Nejsou zadány žádné termíny zkoušky pro tento kurz. Chcete-li navázat hodnocení k termínu nějský založte. x |  |
| 2. pololeti 21/22 Moje kurzy 6.4 1.4 · Ek-1.4 ·                                           |                                       | ✓UloBit kurzy 6.A 1.A                    | Demo provaz x                                                                                               |  |
| Zák<br>Souhrnné hodnocení 2. pololetí 21/22 Ek - 1.A                                      | Základní parametry                    | ✓ 2.6k                                   | ✓Uett                                                                                                    |  |
| 1.3/3 Dopinit navržené známky Vytvořit termin zkoučky.                                    | Hadnotici obdobi: 2. pololeti 21/22 V |                                          |                                                                                                    |  |
|                                                                                           | Kurz Ek-1A V                          |                                          | Hodnoticí obdobi: 2. pololeti 21/22                                                                         |  |
| Zak Zhamka Hodnocen's zverejner                                                           | Typ zkušebního                        |                                          | 2.5k: Kočák Petr                                                                                            |  |
| Kačák Petr (LA) Ne (dle                                                                   | terminu:                              | Kočák Petr (1.4)                         | Hodnoceni:                                                                                                  |  |
| Mourková Jana (L.N. — Ne (dle                                                             | Datum a čas konáni: Od:               | Mourkey's Isos (S. 19                    | Hodnocen slavné: Inc. (do na tener filmen)                                                                  |  |
| Verelá Leoka (1.4) - Ne (die                                                              | Doc 🔟 🕓                               | <ul> <li>Prodrikova Jana (15)</li> </ul> | v nve (ole nastaveni kultau)                                                                                |  |
|                                                                                           | Casový rozsah Od:                     | <ul> <li>Veselá Lenka (1.4)</li> </ul>   | Slovní hodnocené                                                                                            |  |
|                                                                                           | zipisu: 1                             |                                          |                                                                                                    |  |
|                                                                                           |                                       | Prümer                                   | Vice molmosti >                                                                                             |  |
|                                                                                           | Maximální počet<br>26ků:              |                                          |                                                                                                    |  |
|                                                                                           |                                       |                                          | Vložit opravné hodnocení                                                                                    |  |
|                                                                                           | Další parametry                       | ×                                        |                                                                                                    |  |
|                                                                                           | Výběr zkaušejících:                   |                                          |                                                                                                    |  |
|                                                                                           |                                       |                                          |                                                                                                    |  |
|                                                                                           | Mistnost: V                           |                                          |                                                                                                    |  |
|                                                                                           |                                       |                                          | Vytvořit termín zkoužky. Vložit Smazat Zavřit                                                               |  |
|                                                                                           | Czpit Smazat                          |                                          |                                                                                                    |  |

### Po vytvoření termínu je známku možné na termín navázat.

| Hodnoticí období:<br>Žák: | 2. pololetí 21/22<br>Kočák Petr |        |
|---------------------------|---------------------------------|--------|
| Zkušební termín:          | Řádný                           | $\sim$ |
| Hodnocení:                | 2                               | $\sim$ |
| Hodnocen slovně:          | Ne (dle nastavení kurzu)        | $\sim$ |
| Slovní hodnocení:<br>?    |                                 |        |